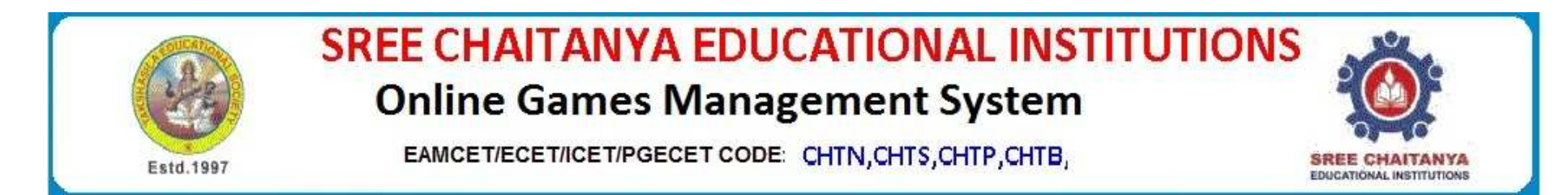

## **Online Games Registration form**

Copy paste or type the link URL

## http://www.scce.ac.in/ogms/

## <u>Steps</u>

- 1.Click on Games Registration form
- 2. Choose the game
  - a. Table Tennis
  - **b.Chess**

## COORDINATORS

P VASANTH SENA - 9704646320 A RAVI KUMAR - 8897999768 L JAYAPAL - 8099811800

K Ravi Chythanya - 9000188956

- **3.Enter the Require details**
- 4. After registration check detail form <u>Registered Student Details</u> link
- **5.Remember Registration id**
- 6.Contact coordination for conformation